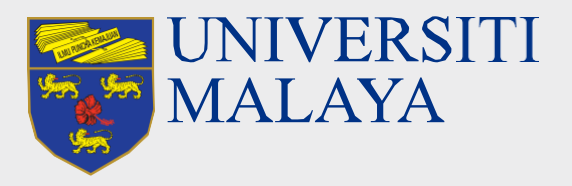

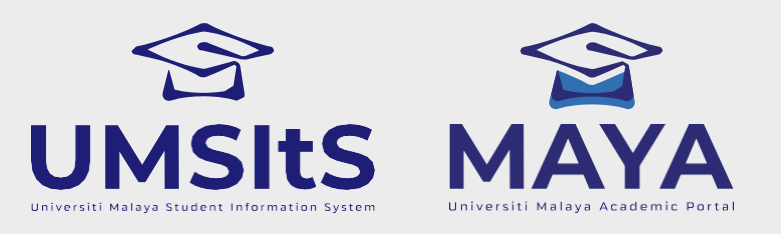

## MAYA PORTALSEMESTER I 2024/2025APPEAL ACTIVATION

## Dear Students,

Kindly note that the 'Expected Not Register' status has been generated. Any request for appeals must be submitted under the tab "Appeal Activation" with justification via the MAYA portal.

Please follow the steps below:

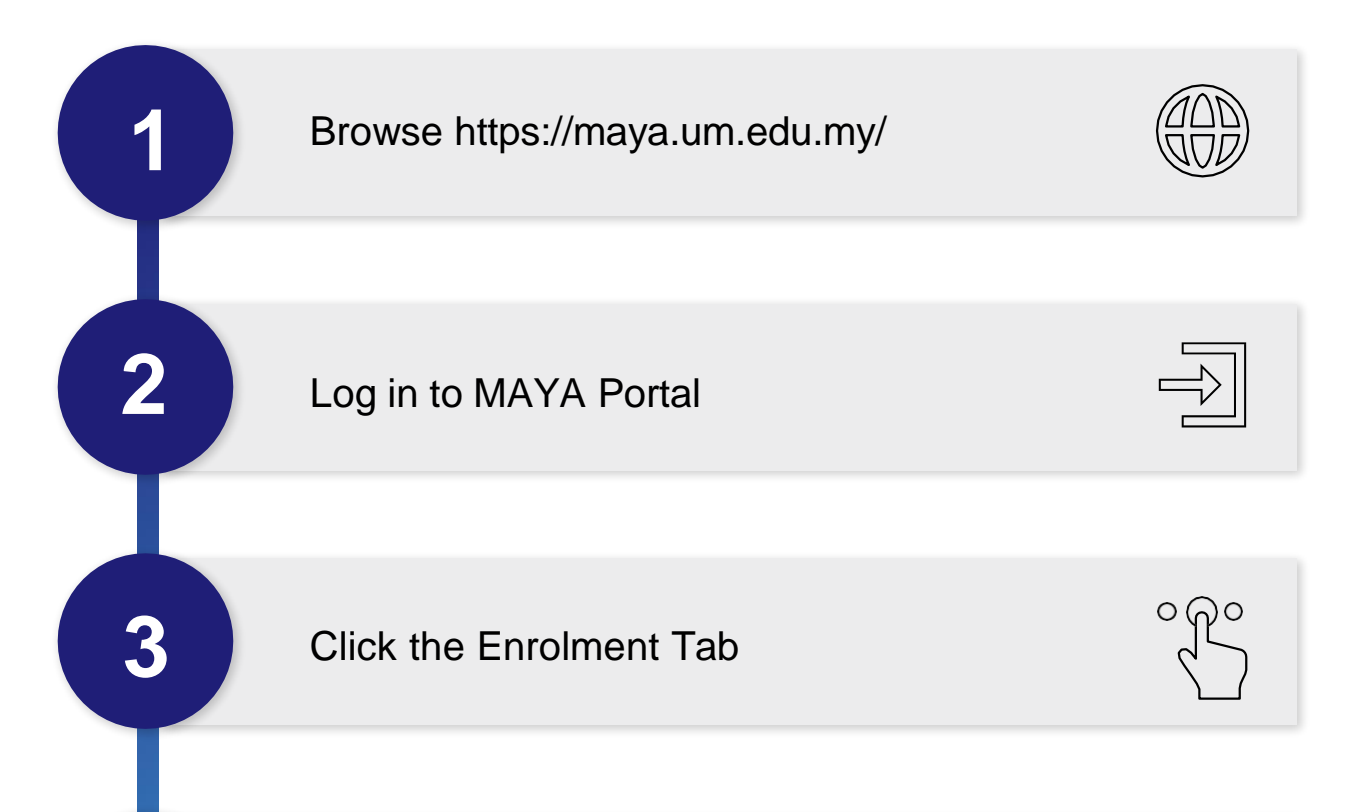

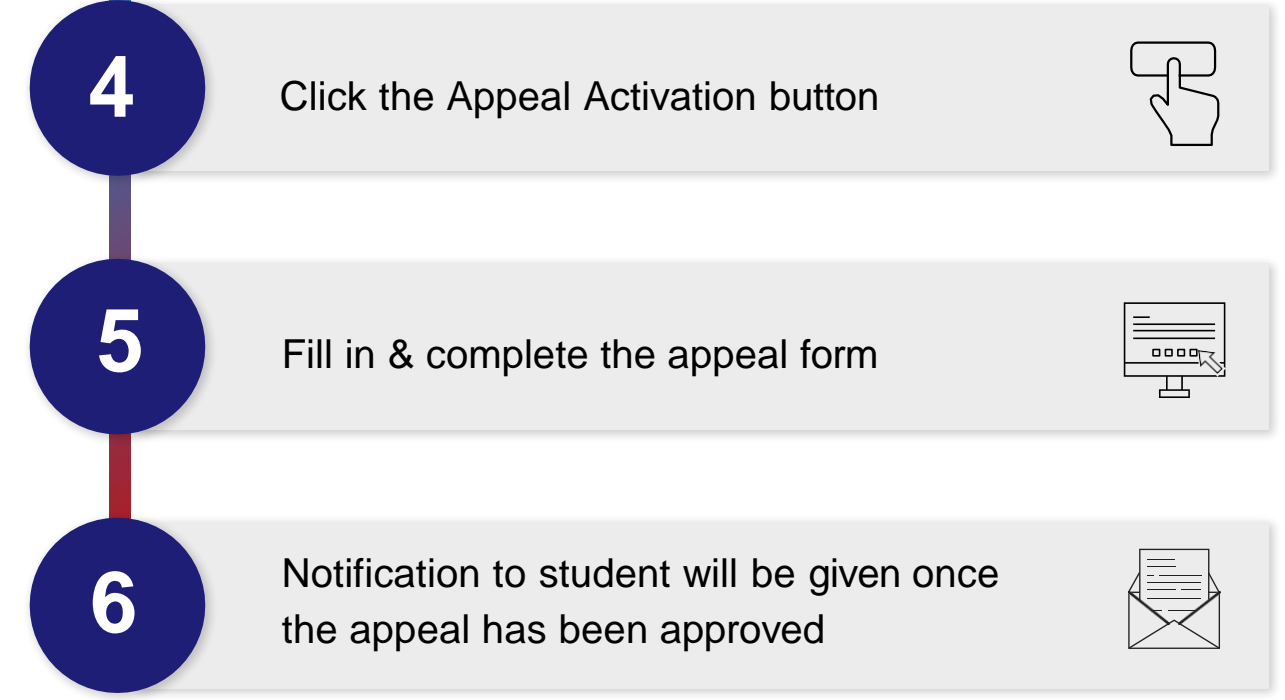

Thank you.

## Admission and Registration Division Marketing and Academic Services Department

## Update : 2 December 2024

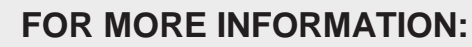

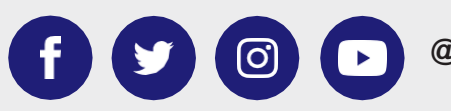

@umsitsmaya

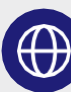